## Ajouter un compte Okta à Google Authenticator ou Okta Verify sur plusieurs appareils

877 Sophie P Tue, May 29, 2018 <u>Articles publics de wiTECH 2.0 pour le garage indépendant</u> 4357

## Si vous avez déjà perdu ou cassé votre téléphone ou tablette et que vous ne parvenez pas à générer un code d'accès avec Google Authenticator ou Okta Verify, veuillez consulter <u>Téléphone ou</u> <u>tablette perdu - Impossible de se connecter à Okta</u>

L'application wiTECH 2 pour le garage indépendant utilise une authentification multi-facteur (MFA) lors de la connexion. Il s'agit d'une mesure de sécurité supplémentaire qui a été ajoutée pour maintenir tous les comptes et leurs informations aussi sécurisés que possible. Il existe actuellement trois manières différentes d'utiliser une MFA:

- Okta Verify Mobile App
- Google Authenticator Mobile App
- YubiKey

Si vous utilisez Google Authenticator ou Okta Verify pour vous connecter à votre compte Okta, vous risquez de perdre toutes vos données d'application en cas de perte ou de casse de votre téléphone ou tablette. Afin d'éviter cela, il est fortement recommandé que votre compte Okta soit installé et configuré sur plusieurs appareils (tablettes, téléphones intelligents, etc).

Veuillez suivre les étapes suivantes pour lier un compte Okta à plusieurs appareils:

Remarque: Votre compte Okta doit être configuré pour effectuer ces étapes. Si vous n'avez pas encore configuré votre compte Okta, veuillez d'abord terminer ce processus - <u>Créer un compte de connexion Okta</u>

1. connectez-vous à https://login.am.fcawitech.com/.

2. Une fois connecté, sélectionnez **Settings** du menu déroulant sous le nom d'utilisateur.

| wITECH 2          |   | Q. Launch App 🔒 Home 🌲 | WITECH     H     Add Apps |
|-------------------|---|------------------------|---------------------------|
|                   |   |                        | Settings                  |
|                   |   |                        | Sign out                  |
| Work              | + |                        |                           |
|                   |   |                        |                           |
| i cor             |   |                        |                           |
| AM Prod 02 Login  |   |                        |                           |
| Anni Tod oz Eogin |   |                        |                           |
|                   |   |                        |                           |
|                   |   |                        |                           |

3. Défiler jusqu'à **Extra Verification** pour afficher toutes les options MFA disponibles.

4. À côté de Google Authenticator Mobile App ou Okta Verify Mobile App, sélectionnez Reset.

Remarque : Si vous ne parvenez pas à sélectionner **Reset**, défilez vers le haut, sélectionnez **Edit Profile** et poursuivez les étapes de connexion. Une fois connecté, vous pourrez accéder au bouton **Reset**.

| ✓ Extra Verification                                                                                         |         |
|----------------------------------------------------------------------------------------------------|---------|
| Extra verification increases your account security when signing into<br>Okta and other applications you use. |         |
| Okta Verify Mobile App                                                                                       | 🎤 Setup |
| Google Authenticator Mobile App                                                                              | 🖍 Reset |
| YubiKey                                                                                                    | 🎤 Setup |

5. Une fois Reset sélectionné, vous serez invité à révoquer votre token Okta. Sélectionnez Yes.

Important: Veuillez noter qu'une fois que le jeton Google Authenticator a été révoqué, tous les périphériques précédemment configurés avec votre compte Okta ne fonctionneront plus pour se connecter. Pour réactiver ces périphériques, ils doivent scanner le dernier code QR lors de leurs

## configuration (étape 8).

**Google Authenticator-**

| Se             | et Up Google Authenticator                                                                                                    | × |
|----------------|----------------------------------------------------------------------------------------------------|---|
| 4              | Google Authenticator has already been configured for your account. Please read below before reconfiguring.                                                     |   |
| Do<br>re<br>Ca | o you want to revoke your existing Google Authenticator token and configure?<br>ses when you may want to revoke your Google Authenticator token:               |   |
|                | Your phone was lost and you want to make sure unauthorized users can't access your<br>account<br>You want to Install Google Authenticator on a different phone |   |
|                | Yes No                                                                                                    |   |

Okta Verify -

| Se                                                                                                    | et Up Okta Verify                                                                                 | × |
|----------------------------------------------------------------------------------------------------|---------------------------------------------------------------------------------------------------|---|
| 4                                                                                                    | Okta Verify has already been configured for your account. Please read below before reconfiguring. |   |
| <ul> <li>Do you want to revoke your existing Okta Verify token and reconfigure?</li> <li>Cases when you may want to revoke your Okta Verify token: <ul> <li>Your phone was lost and you want to make sure unauthorized users can't access your account</li> <li>You want to Install Okta Verify on a different phone</li> </ul> </li> </ul> |                                                                                                   |   |
|                                                                                                    | Yes No                                                                                            |   |

6. Défilez vers le bas jusqu'à **Extra Verification** et sélectionnez **Setup** à côté de **Google Authenticator Mobile App** ou **Okta Verify Mobile App**.

| ✓ Extra Verification                                                                                         |         |
|----------------------------------------------------------------------------------------------------|---------|
| Extra verification increases your account security when signing into<br>Okta and other applications you use. |         |
| Okta Verify Mobile App                                                                                       | 🎤 Setup |
| Google Authenticator Mobile App                                                                              | 🎤 Setup |
| YubiKey                                                                                                    | 🎤 Setup |

7. Sélectionnez le type de téléphone dont vous disposez et cliquez sur Next.

Google Authenticator is an application for your smart phone that generates passcodes. You'll be asked for a passcode whenever you sign into Okta from an unrecognized computer.

## What kind of phone do you have?

Select a phone then follow the installation instructions below.

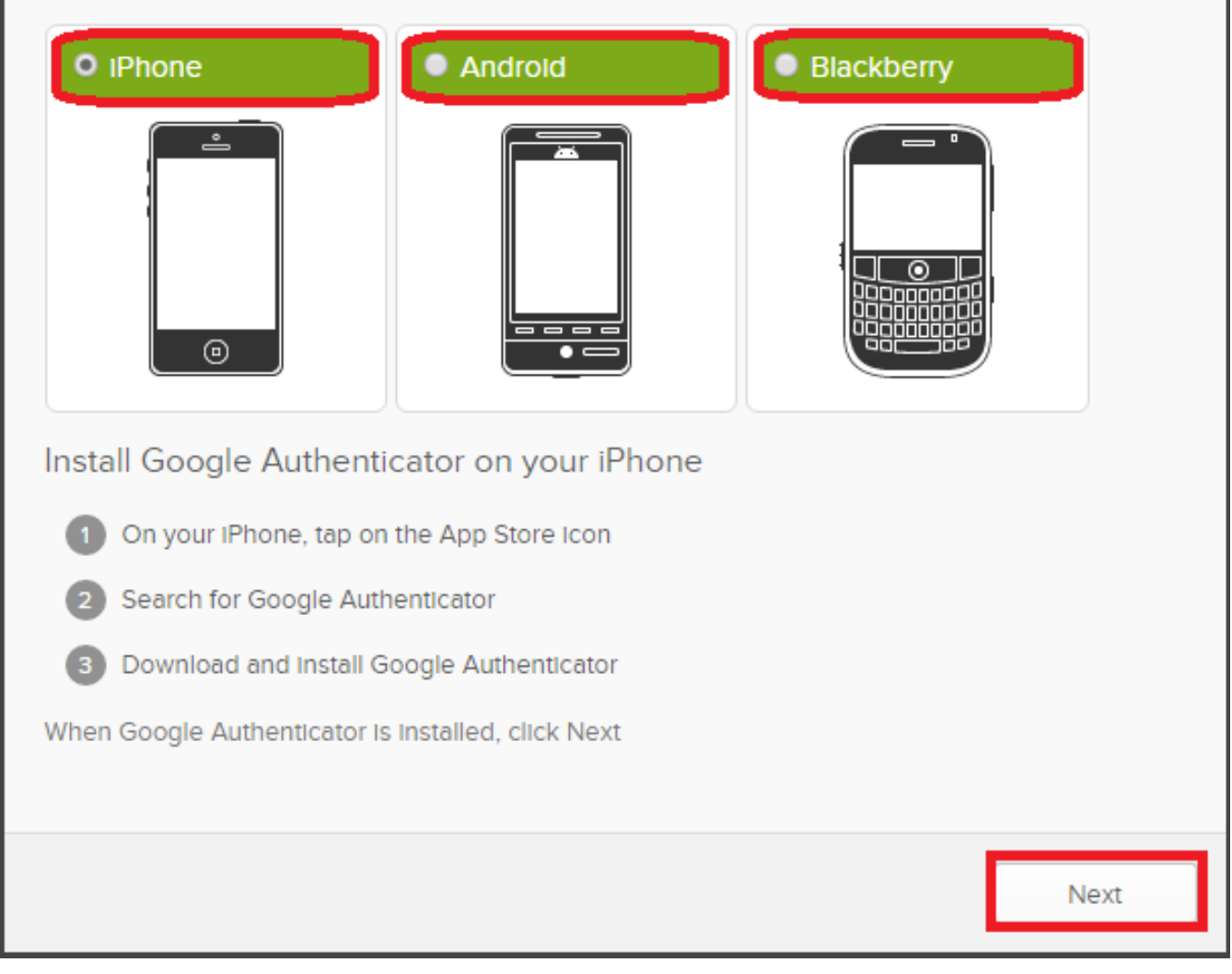

8. Un code QR est généré et affiché sur l'écran. Scannez ce code avec tous les appareils (tablettes, téléphones intelligents, etc.) que vous souhaitez configurer avec Google Authenticator ou Okta Verify. Une fois le code scanné par tous les périphériques, sélectionnez Next.

| Set Up Google Authenticator X                                                                                                    |  |
|----------------------------------------------------------------------------------------------------|--|
| Now that Google Authenticator is installed, you need to configure it to link to your Okta account.                                         |  |
| Configure Google Authenticator on your iPhone<br>Scanning the QR code with your phone's camera is the easiest way to configure your phone. |  |
| <ol> <li>In Google Authenticator, tap the + button, then tap Scan Barcode</li> <li>Scan this barcode</li> </ol>                            |  |
|                                                                                                    |  |
| Can't scan the QR code? 🔇<br>When Google Authenticator is configured, click Next                                                           |  |
| Back                                                                                                    |  |

9. À l'aide de l'un des appareils que vous avez configurés avec Google Authenticator ou Okta Verify, entrez le code à 6 chiffres et sélectionnez **Verify**. Si le périphérique a été configuré correctement, vous recevrez le Message *Passcode successfully verified*. Cliquez sur le bouton **Done**.

| Set Up Google Authenticator                                                                                                 | ×  |
|----------------------------------------------------------------------------------------------------|----|
| Enter the 6 digit code displayed by the Google Authenticator mobile app.                                                    |    |
| Enter code       786935       Verify         Verify       Passcode successfully verified!       Click Done to finish setup. |    |
| Do                                                                                                    | ne |

Si le code à 6 chiffres que vous avez entré n'a pas été vérifié avec succès, confirmez que le code que vous avez entré correspond au code affiché sur votre appareil. S'il existe plusieurs comptes dans votre Google Authenticator App ou Okta Verify Mobile App, assurez-vous que vous consultez le bon compte.

Si le code à 6 chiffres semble correct, mais qu'Okta ne parvient pas à le vérifier, veuillez recommencer les étapes ci-dessus. Si le problème persiste après avoir répété les étapes ci-dessus, veuillez contacter le service d'assistance wiTECH - <u>wiTECH Premium Support Helpdesk Contact Information</u>

Online URL: https://kb.fcawitech.com/article/ajouter-un-compte-okta-%c3%a0-google-authenticator-ouokta-verify-sur-plusieurs-appareils-877.html